## **Copying Reports Between Databases**

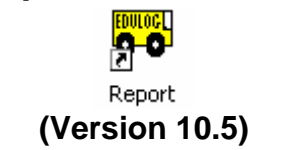

#### WHY COPY REPORTS BETWEEN DATABASES?

Creating and customizing reports can be a complex task. Therefore, creating identical reports in other databases can be a tedious task and a waste of time especially when Edulog provides you with a method for copying customized reports from one database to another.

#### WHAT VERSION OF EDULOG AM I RUNNING?

Open Edulog and choose **About Edulog** from under the **Help** Menu. If the server version is 10.5xx then you are viewing the correct QRG.

#### INSTRUCTIONS FOR COPYING REPORTS FROM ONE DATABASE TO ANOTHER:

Let us use the example where you have created a report called '**Student No-match list for SIMS operators**' in your **LIVE** database and want to copy that report to your Special Needs database - **SN**.

To copy the reports, open the Reports program in SN (always open the reports program from the database you want to copy the reports too.)

| oo Edulog Reports |                               |                            |
|-------------------|-------------------------------|----------------------------|
|                   | Edulog Reports                |                            |
|                   | <u>S</u> tandard Reports      | Student <u>R</u> ide Times |
|                   | User Defined Reports          | Stud <u>e</u> nt Counts    |
|                   | Utility <u>A</u> udit / Error | Deleted Students           |
|                   |                               | Duplicate Students         |
|                   | Co <u>m</u> mon Reports       |                            |
|                   | <u>G</u> eographic Reports    | Route Time Line            |
|                   | <u>C</u> ustom Reports        | Sch <u>o</u> ol Distance   |
|                   | S <u>t</u> ate Reports        | RR Crossing                |
| Report Utilities  | Help                          | E <u>x</u> it              |

#### Select Report Utilities

### Next, Choose the option Copy Reports

| Report Utilities      |                                                                                                    |  |  |
|-----------------------|----------------------------------------------------------------------------------------------------|--|--|
|                       | Report Utilities                                                                                                    |  |  |
| Fix <u>R</u> eport    | Fix Report - Fixes qm_rest errors and other potential problems with filters.                                                                              |  |  |
| Copy Reports          | Copies reports from one area to another. You must enter the tables and output<br>directories to copy from.                                                |  |  |
| <u>A</u> rchive Setup | Sets up and Modifies the Archive Database.                                                                                                    |  |  |
| Update From Install   | Update from Install - Fixes reports if the install did not catch the changes.<br>This will modify stop location to stp_seq in reports among other things. |  |  |
| Need Cmndst           | Checks to see if you need to set sysdef Cmndst to off.                                                                                                    |  |  |
| Need Request          | Checks to see if you need to set sysdef Request to off.                                                                                                   |  |  |
| Schedule Reports      | Schedule which reports and order to run via EMU scheduler.                                                                                                |  |  |
|                       | Exit                                                                                                    |  |  |

When prompted for the **tables** directory, you want to select the one from the LIVE database

# Browse to the elt\LIVE\reports\tables folder then click Select

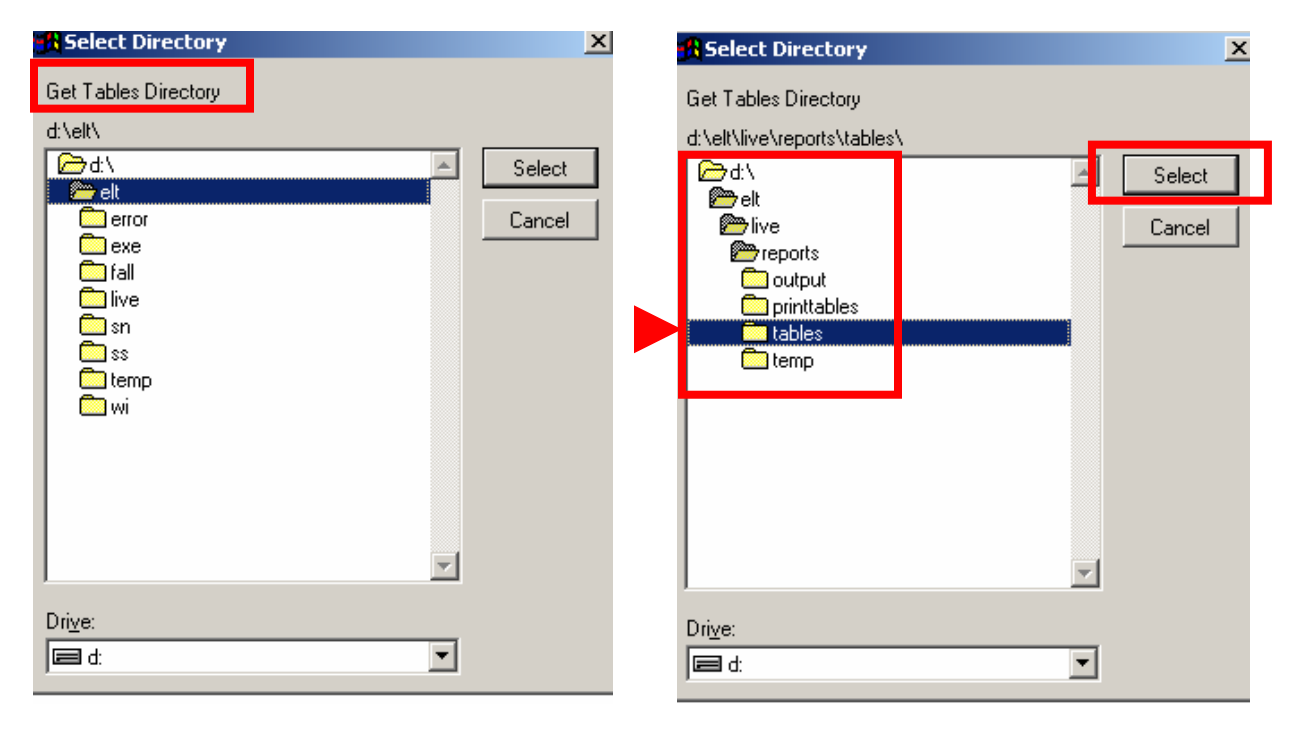

You will now be prompted for the **Output** directory. Browse to it and click **Select**.

| Select Directory                                                                                                    | ×  |
|----------------------------------------------------------------------------------------------------|----|
| Get Output Directory                                                                                                    |    |
| d. lok into hopoliti tokipak i<br>☐ d:\<br>☐ Sele                                                                                                    | ot |
| Cance Cance | el |
| Tourput<br>printtables<br>tables<br>temp                                                                                                    |    |
| Drive:                                                                                                    |    |

The following menu will appear. Select the report(s) that you want to copy and click **Copy Selected Reports** and **Exit**.

| Edulog Copy Reports                                                                                                    |     |
|----------------------------------------------------------------------------------------------------|-----|
| Select Report(s)                                                                                                    |     |
| Duke Report - NCWISE (with city/race code)                                                                                                    | xit |
| Student No-Match List for SIMS Operators Cancel and Exit   Student No-Match List for TIMS Operators Cancel and Exit   1TDTIMS: STUDST for Clustering 1TDTIMS: Count of Valid Riders   1TDTIMS: Students with at least one Stop not 3-pt - run summary report with school info   1TDTIMS: Route Count ItDTIMS: Route Time and Miles v10.1 (Detail   Current QM Copy Tables Path - (Be Sure to Include Ending "V") Erowse |     |
| D:\ELT\LIVE\REPORTS\TABLES\                                                                                                    |     |
| Current QM Copy Forms Path - (Be Sure to Include Ending "\") <u>B</u> rowse                                                                                                    |     |
| D:\ELT\LIVE\REPORTS\OUTPUT\                                                                                                    |     |

You have now successfully copied reports from LIVE to the SN database! Repeat this process from any other databases you wish to copy reports to.